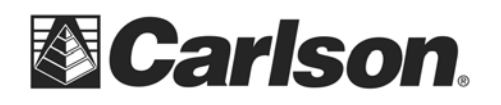

## Transferring Data From A Desktop Computer To The Carlson Supervisor

Transferring data from Carlson's desktop software to the Supervisor can be done through one of the following methods:

Use of a "Bridged" or USB Network Cable

This type of USB to USB cable has an electronic circuit at the center for interconnection between two PCs.

When used, the USB cable which will trigger a program on both Windows devices called SuperLink.

| CD Drive (D:)                                               | SuperLink                             |
|-------------------------------------------------------------|---------------------------------------|
| Always do this for so                                       | oftware and games:                    |
| Install or run program                                      | from your media                       |
| Run SuperLink.exe                                           | Technology Inc.                       |
|                                                             | · · · · · · · · · · · · · · · · · · · |
| General options                                             | STATISTICS IN CONTRACTOR OF THE OWNER |
| General options<br>Open folder to view<br>using Windows Exp | v files<br>blorer                     |

The user is then presented with dual windows containing the information from each computer.

| SuperLink                              | _                         |                  |                                        | · _ 🗗 🔀      |
|----------------------------------------|---------------------------|------------------|----------------------------------------|--------------|
| System Edit View Window H              | elp                       |                  |                                        |              |
| 26336 = 330e                           | × 8                       |                  |                                        |              |
| a Connected Computer                   |                           |                  |                                        | . П X        |
| My Computer                            | Name                      | Total Gas        | Free Size                              |              |
| a m C                                  | Hard Hard                 | Dide             | Hee bite                               |              |
| 8-@D:                                  | 2D: CD R                  | OM               |                                        |              |
|                                        |                           |                  |                                        |              |
|                                        |                           |                  |                                        |              |
|                                        |                           |                  |                                        |              |
|                                        |                           |                  |                                        |              |
|                                        |                           |                  |                                        |              |
|                                        |                           |                  |                                        |              |
|                                        |                           |                  |                                        |              |
|                                        |                           |                  |                                        |              |
|                                        |                           |                  |                                        |              |
|                                        |                           |                  |                                        |              |
|                                        |                           |                  |                                        |              |
|                                        |                           |                  |                                        |              |
|                                        |                           |                  |                                        |              |
|                                        |                           |                  |                                        |              |
| This Computer                          |                           |                  |                                        | - <b>T</b> X |
| at Desiton                             | A Name                    | Size Type        | Last Write Time                        |              |
| ib 🔿 My Document                       | Amazon MP3                | Folder           | 12/22/2011 10:31:                      |              |
| a CI Amazon MP3                        | AutoCAD Sheet Sets        | Folder           | 2/13/2012 3:45:20                      |              |
| H-C1 AutoCAD Sheet Sets                | Carlson SurvPC Data       | Folder           | 2/16/2012 10:56:3                      |              |
| is C1 Carlson SurvPC Data              | Carlson X-Port            | Folder           | 9/16/2011 3:39:42                      |              |
| s. CI Carlson X-Port                   | Color Books               | Folder           | 3/28/2011 10:34:2                      | i.           |
| R Color Books                          | Cyberlink                 | Folder           | 8/8/2011 8:42:12 AM                    |              |
| is Cuberlink                           | Display-usion Backu       | Folder           | 1/4/2012 10:08:38                      |              |
| R-CI DisplayFusion Backups             | Downoads                  | Folder           | 5/23/2012 12:10:4                      |              |
| B C Downloads                          | Corre                     | Endder           | 6/23/2011 9:33:42<br>5/21/2011 4:20:47 |              |
| a CI DriverPerformer                   | Malica                    | Ender            | 12/10/2011 2-20-5                      |              |
| TIC                                    | Mikogo                    | Folder           | 4/11/2011 10:54:5                      |              |
| a Ci Malika                            | Why Dronbox               | Folder           | 3/23/2012 10:37:3                      |              |
| R. CI MROOO                            | My eBooks                 | Folder           | 2/10/2012 10:38:2                      |              |
| as C1 Mr Drophox                       | My Google Gadgets         | Folder           | 5/16/2011 12:08:4                      |              |
|                                        | Citty Music               | Folder           | 3/22/2012 1:34:24                      |              |
| IN OI My eBooks                        |                           |                  |                                        |              |
| IS C My eBooks                         | My Pictures               | Folder           | 3/23/2012 12:06:3                      | 1            |
| e 🛄 My eBooks<br>e 🛄 My Google Gadgets | My Pictures     My Videos | Folder<br>Folder | 3/23/2012 12:06:3<br>10/17/2011 12:10: | ×.           |

This document contains confidential and proprietary information that remains the property of Carlson Software Inc.

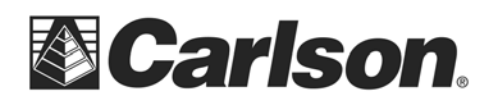

<u>Use of a USB Flash (Thumb) Drive</u> SurvPC contains an option of assigning an external drive for the transfer of data. This option is found under File/Data Transfer. When the user selects Set folder, they are given the opportunity to browse their device for their thumb drive.

| Data Transfer            | X                  |
|--------------------------|--------------------|
| Carlson/C&G              | Transfer           |
| TDS Transfer             | SDR Transfer       |
| Kermit Transfer          |                    |
| DA                       |                    |
| Copy Current Job to Fold | ler Set            |
| Copy Job to Folder       | Folder             |
| Communicatio             | ons Port           |
| COM Port: COM3           | -                  |
|                          | - 🐚 🗃 🏣 🌜 11:58 AM |

| Select Folde | er | ×                                                                                                    |
|--------------|----|----------------------------------------------------------------------------------------------------|
| Drive: C •   |    |                                                                                                    |
|              |    |                                                                                                    |
|              |    |                                                                                                    |
|              |    |                                                                                                    |
|              |    |                                                                                                    |
|              |    |                                                                                                    |
|              |    |                                                                                                    |
|              |    |                                                                                                    |
|              |    |                                                                                                    |
|              |    |                                                                                                    |
|              |    | <ul> <li>Image: Image: Ima</li></ul> |

This document contains confidential and proprietary information that remains the property of Carlson Software Inc.

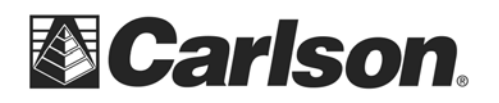

Once selected, the program will remember this folder as the default location to send data. The user will also have the option to send the current job which they are running, or another job entirely to the flash drive.

| D:\ |                            |        |
|-----|----------------------------|--------|
|     | Copy Current Job to Folder | Set    |
|     | Copy Job to Folder         | Folder |

This document contains confidential and proprietary information that remains the property of Carlson Software Inc.